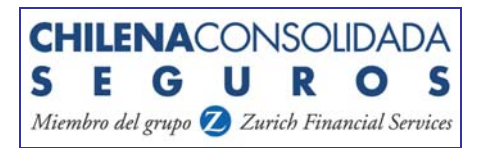

## MANUAL USUARIO CONSULTA NEGOCIO MASIVO

#### Chilena Consolidada Seguros Generales S.A.

RUT: 99.037.000-1 - Teléfono: (02) 200 70 00 / Fax: (02) 274 99 33 - Dirección: Pedro de Valdivia 195, Providencia, Santiago, Chile. - CP: 750-0911

## 1. Como Ingresar

En la página de Corredores Online, Deberá Seleccionar la opción "Consulta Negocio masivo" ubicado en el "Menú de Operaciones" submenú "Producción:"

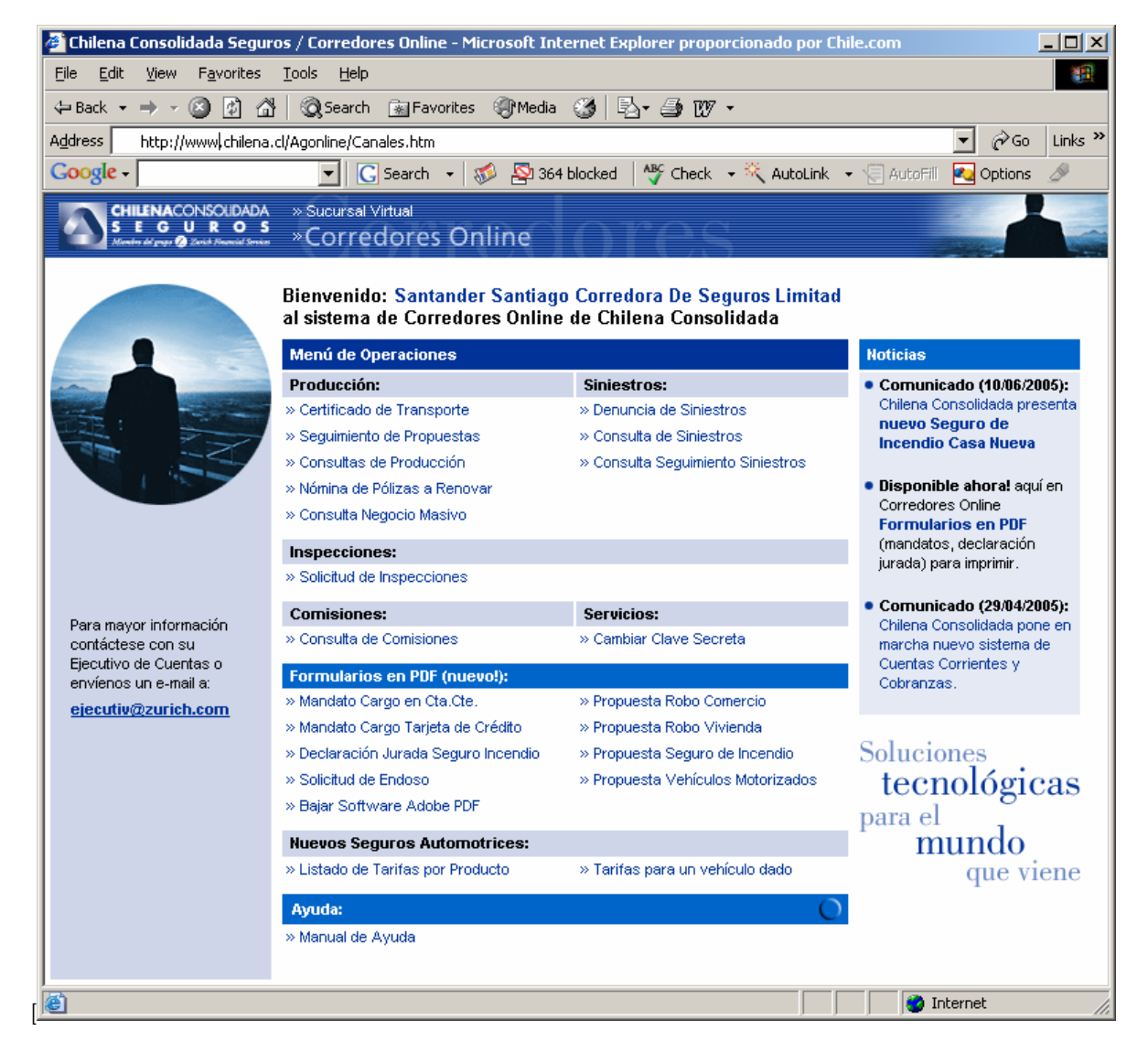

Aparecerá una pantalla dividida en 3 secciones (Consulta Negocio Masivo, Cabecera de Archivos y Detalle de Número de Referencia).

## 2. Consulta Negocio Masivo

### 2.1 Ingresar Numero de referencia externo

Se deberá ingresar el número usado internamente por la corredora para consultar una referencia en particular. Al presionar el botón "Consultar" este estregará la información asociada a esta referencia. Solo mostrará la sección "Detalle de Número de Referencia".

Al presionar el botón "Limpiar" podrá realizar la consulta nuevamente.

| 🚰 CONSULTA NEGOCIO MASIVO - Microsoft Internet Explorer proporcionado por Chile.         | com                                           |            |
|------------------------------------------------------------------------------------------|-----------------------------------------------|------------|
| <u>File Edit View Favorites Tools H</u> elp                                              |                                               | -          |
| 🖙 Back 🔹 🤿 🗸 🔯 🚮 🛛 🐼 Search 🛛 Favorites 🎯 Media 🔇 🖏 🚽 🎒                                  | 2                                             |            |
| Address 🗃 http://999.999.999.99/Produccion/Web/ConsultaNegocioMasivo/(gwloxw45rf32rk55lt | te12cuc)/Main.aspx 💌 🔗                        | Go Links » |
| Google -                                                                                 | k 👻 🕂 Look for Map 🔹 🗐 AutoFill 🛛 🛃 Options 🥒 |            |
| CONSULTA NEGOCIO MASIVO                                                                  |                                               |            |
| Número de Referencia Externo 00000000                                                    | Consultar Limpia                              | ar         |
| Carlos Enviado                                                                           |                                               |            |
| Vecha Envio                                                                              |                                               |            |
| Cabecera de Archivos                                                                     |                                               |            |
|                                                                                          |                                               |            |
|                                                                                          |                                               |            |
|                                                                                          |                                               |            |
|                                                                                          |                                               |            |
|                                                                                          |                                               |            |
|                                                                                          |                                               |            |
|                                                                                          | Ver Deta                                      | Te         |
| Detalle de Número de Referencia                                                          |                                               |            |
| Nro Proceso Negocio Archivo Fec Envío Num Proceso                                        | Num Ref Externa Error Propuesta Póliza Prim   | a Neta     |
| 511 X-XXXXXXX XXXX XXXX XXX20050803XX.TXT 03-08-2005 0:00:00 511                         | XXXX8069 1-CARGADA OK 405XXXX 194XXXX 8,87    |            |
|                                                                                          |                                               |            |
|                                                                                          |                                               |            |
|                                                                                          |                                               |            |
|                                                                                          |                                               |            |
|                                                                                          |                                               |            |
|                                                                                          |                                               |            |
|                                                                                          |                                               | - 1        |
|                                                                                          |                                               |            |
|                                                                                          | Expotar Ex                                    | (cel       |
| Código agente :                                                                          |                                               | _          |
| C Done                                                                                   | 🔹 🚺 🔮 Internet                                |            |

### 2.2 Ingresar Nombre de Archivo Enviado

Se deberá ingresar el nombre de archivo usado por la corredora, para consultar por un archivo en particular. Al presionar el botón "Consultar" este estregará la información asociada a archivo en la sección "Cabecera de Archivos", Donde deberá seleccionar el registro asociado al archivo consultado, luego deberá presionar el botón "Detalle" si desea ver el contenido del mismo y las referencias que este contiene en la sección "Detalle de Número de Referencia". Al presionar el botón "Limpiar" podrá realizar la consulta nuevamente.

| 🖆 CONSULTA NEGOCIO MASIVO - Microsoft Internet Explorer proporcionado por Chile.com 📃 🔲 🗙                               |              |                    |                    |                  |                     |               |  |  |
|----------------------------------------------------------------------------------------------------|--------------|--------------------|--------------------|------------------|---------------------|---------------|--|--|
| Eile Edit Yiew Favorites Tools Help                                                                                     |              |                    |                    |                  |                     |               |  |  |
| ↓ Back + → - 🙆 🖗 🚰 🔞 Search 📷 Favorites 🛞 Media 🧭 🛃 + 🎒 🗹                                                               |              |                    |                    |                  |                     |               |  |  |
| Address 🕘 http://999.999.999.99/Produccion/Web/ConsultaNegocioMasivo/(gwloxw45rf32rk55lte12cuc)/Main.aspx 🗹 🔗 🛛 Links 🏻 |              |                    |                    |                  |                     |               |  |  |
| Google - 💽 Search - 🚿 🖓 364 blocked 👋 Check - 🌂 Look for Map - 😓 AutoFill 🛂 Options 🖉                                   |              |                    |                    |                  |                     |               |  |  |
|                                                                                                    |              |                    |                    |                  |                     |               |  |  |
| Número de Refere                                                                                                    | ncia Externo |                    |                    |                  | Consultar           | Limpiar       |  |  |
| Archivo Enviado                                                                                                    |              | booococcoccocc     |                    |                  |                     |               |  |  |
| Fecha Envío                                                                                                    |              |                    |                    |                  |                     |               |  |  |
| Cabecera de Archi                                                                                                    | VOS          |                    |                    |                  |                     |               |  |  |
| Negocio                                                                                                    | Proceso      | Archivo            | Fec Envio          | Estado           | Fec Estado          | Formato       |  |  |
| ×××××××××××××                                                                                                    | 511          | XXXXXXXXXXXXXXXXXX | 03-08-2005 0:00:00 | 50-INFORME OK    | 30-08-2005 17:16:00 | XXXXXXXXXXXXX |  |  |
|                                                                                                    |              |                    |                    |                  |                     |               |  |  |
|                                                                                                    |              |                    |                    |                  |                     |               |  |  |
|                                                                                                    |              |                    |                    |                  |                     |               |  |  |
|                                                                                                    |              |                    |                    |                  |                     |               |  |  |
|                                                                                                    |              |                    |                    |                  |                     |               |  |  |
|                                                                                                    |              |                    |                    |                  |                     | Ver Detalle   |  |  |
| Detalle de Número                                                                                                    | de Referen   | cia                |                    |                  |                     |               |  |  |
|                                                                                                    |              |                    |                    |                  |                     |               |  |  |
|                                                                                                    |              |                    |                    |                  |                     |               |  |  |
|                                                                                                    |              |                    |                    |                  |                     |               |  |  |
|                                                                                                    |              |                    |                    |                  |                     |               |  |  |
|                                                                                                    |              |                    |                    |                  |                     |               |  |  |
|                                                                                                    |              |                    |                    |                  |                     |               |  |  |
|                                                                                                    |              |                    |                    |                  |                     |               |  |  |
|                                                                                                    |              |                    |                    |                  |                     |               |  |  |
| Total Brima a/Fra                                                                                                    |              | Total Brime of Fe  | we l               | Posistors c/Emr: | Posistra a/Error    |               |  |  |
| iotai riina s/81                                                                                                    |              | iotai rhma c/En    |                    |                  | Negisulo c/Effor:   |               |  |  |
|                                                                                                    |              |                    |                    |                  |                     | Expotar Excel |  |  |
| Código agente :                                                                                                    |              |                    |                    |                  |                     | -             |  |  |
| ど Done                                                                                                    |              |                    |                    |                  |                     | ) Internet    |  |  |

## 2.3 Ingresar rango de Fecha Envío

Se deberá ingresar el rango de fechas de envió de archivos a consultar. Al presionar el botón "Consultar" este mostrará todos los archivos cuya fecha de envió este contenida dentro de este rango. El listado de archivos se mostrarán en la sección "Cabecera de Archivos", Donde podrá seleccionar un registro asociado a un ar-chivo, luego deberá presionar el botón "Detalle" si desea ver el contenido del mismo y las referencias que este contiene en la sección "Detalle de Número de Referencia".

Al presionar el botón "Limpiar" podrá realizar la consulta nuevamente.

| 🚈 CONSULTA NEGO                                                                                              | DCIO MASIV    | 'O - Microsoft Internet Expl           | orer proporcionado por Ch | ile.com           |                     |               | <u> </u> |  |
|----------------------------------------------------------------------------------------------------|---------------|----------------------------------------|---------------------------|-------------------|---------------------|---------------|----------|--|
| Eile Edit View Favorites Tools Help                                                                          |               |                                        |                           |                   |                     |               |          |  |
| ↓ Back • → · · · · · · · · · · · · · · · · · ·                                                               |               |                                        |                           |                   |                     |               |          |  |
|                                                                                                    |               |                                        |                           |                   |                     |               |          |  |
| Agaress C nttp://999.999.999.999.99/Production/web/consultaivegodomasivo/(gwoxw4srt32rk5site12cuc)/main.aspx |               |                                        |                           |                   |                     |               |          |  |
| Google - Gi Search - 🚳 🕸 364 blocked 🦓 Check - 🌂 Look for Map - 😓 AutoFill 🔤 Options 🖉                       |               |                                        |                           |                   |                     |               |          |  |
| CONSULTA NEGOCIO MASIVO                                                                                      |               |                                        |                           |                   |                     |               |          |  |
| Numero de Referi                                                                                             | encia Externo |                                        |                           |                   |                     |               | _        |  |
| Archivo Enviado                                                                                              |               | 01/09/2005                             | 5                         |                   |                     |               |          |  |
| Fecha Envio                                                                                                  |               | 01/00/2000                             |                           |                   |                     |               |          |  |
| Cabecera de Arch                                                                                             | ivos          |                                        |                           |                   |                     |               |          |  |
| Negocio                                                                                                    | Proceso       | Archivo                                | Fec Envio                 | Estado            | Fec Estado          | Formato       |          |  |
| *****                                                                                                    | 509           | XXXXXXXXXXXXXXXXXXXXXXXXXXXXXXXXXXXXXX | 01-08-2005 0:00:00        | 50-INFORME OK     | 30-08-2005 17:15:00 | ****          |          |  |
| ******                                                                                                    | 510           | XXXXXXXXXXXXXXXXXXXXXXXXXXXXXXXXXXXXXX | 02-08-2005 0:00:00        | 50-INFORME OK     | 30-08-2005 17:16:00 | ****          |          |  |
| ******                                                                                                    | 511           | XXXXXXXXXXXXXXXXXXXXXXXXXXXXXXXXXXXXXX | 03-08-2005 0:00:00        | 50-INFORME OK     | 30-08-2005 17:16:00 | ******        |          |  |
| ******                                                                                                    | 512           | XXXXXXXXXXXXXXXXXXXXXXXXXXXXXXXXXXXXXX | 04-08-2005 0:00:00        | 50-INFORME OK     | 30-08-2005 17:25:00 | ****          |          |  |
| *****                                                                                                    | 523           | XXXXXXXXXXXXXXXXXXXXXXXXXXXXXXXXXXXXXX | 05-08-2005 0:00:00        | 50-INFORME OK     | 30-08-2005 17:25:00 | ****          |          |  |
| ****                                                                                                    | 524           | XXXXXXXXXXXXXXXXXXXXXXXXXXXXXXXXXXXXXX | 08-08-2005 0:00:00        | 50-INFORME OK     | 30-08-2005 17:26:00 | ****          | -        |  |
|                                                                                                    |               |                                        |                           |                   |                     |               |          |  |
|                                                                                                    |               |                                        |                           |                   |                     | Ver Detalle   |          |  |
| Detalle de Número                                                                                            | o de Referen  | icia                                   |                           |                   |                     |               |          |  |
|                                                                                                    |               |                                        |                           |                   |                     |               |          |  |
|                                                                                                    |               |                                        |                           |                   |                     |               |          |  |
|                                                                                                    |               |                                        |                           |                   |                     |               |          |  |
|                                                                                                    |               |                                        |                           |                   |                     |               |          |  |
|                                                                                                    |               |                                        |                           |                   |                     |               |          |  |
|                                                                                                    |               |                                        |                           |                   |                     |               |          |  |
|                                                                                                    |               |                                        |                           |                   |                     |               |          |  |
|                                                                                                    |               |                                        |                           |                   |                     |               |          |  |
|                                                                                                    |               |                                        |                           |                   |                     |               |          |  |
| Tutel Diese of                                                                                               |               | Total Diana de                         |                           | D                 | Desister of Free    |               |          |  |
| Iotal Prima s/B                                                                                              | mor:          | Iotal Prima c/B                        |                           | Registros s/Bror: | Kegistro c/Bror     |               |          |  |
|                                                                                                    |               |                                        |                           |                   |                     | Expotar Excel |          |  |
| Código agente :                                                                                              |               |                                        |                           |                   |                     |               |          |  |
| Depa                                                                                                    |               |                                        |                           |                   |                     | Tokevoak      |          |  |
| Uone Uone                                                                                                    |               |                                        |                           |                   |                     | Jinternet     | //       |  |

## 3. Cabecera de Archivos

Se deberá seleccionar un registro asociado a un archivo mostrado en la lista, luego deberá presionar el botón "Detalle" si desea ver el contenido del mismo y las referencias que este contiene en la sección "Detalle de Número de Referencia".

| 🚈 CONSULTA                                                                                           | NEGOCIO MASI       | (VO - Microsoft Internet E              | plorer proporcionado po | or Chile.com            |                            |                                         | <u>_     ×</u> |  |  |
|----------------------------------------------------------------------------------------------------|--------------------|-----------------------------------------|-------------------------|-------------------------|----------------------------|-----------------------------------------|----------------|--|--|
| Eile Edit View Favorites Iools Help                                                                  |                    |                                         |                         |                         |                            |                                         |                |  |  |
| ↓ Back • → • ∞ Ø Ø Ø Gearch ⊛ Favorites @PMedia Ø Eλ • ⊕ Ø                                           |                    |                                         |                         |                         |                            |                                         |                |  |  |
|                                                                                                    |                    |                                         |                         |                         |                            |                                         |                |  |  |
| Aguress 💽 http://999.999.99/Production/web/consultanegocionasvoj(gwioxwasr/3zrksbite1zcuc)/main.aspx |                    |                                         |                         |                         |                            |                                         |                |  |  |
| Google -                                                                                             |                    | G Search 👻                              | 🐞 🎦 364 blocked 🔤       | ኛ Check 📼 🏹 Look for Ma | p 👻 🔚 AutoFill 🛛 🔁 Options | <u>D</u>                                |                |  |  |
| CONSULTA N                                                                                           | EGOCIO MASIV       | /0                                      |                         |                         | 0                          | Umaina                                  | <b>_</b>       |  |  |
| Número de                                                                                            | Referencia Externo |                                         |                         |                         | Consultar                  | Umpiar                                  | _              |  |  |
| C Archivo En                                                                                         | viado              |                                         |                         |                         |                            |                                         |                |  |  |
| 🙆 Fecha Enví                                                                                         | 0                  | 01/08/2005 01/09/                       | 2005                    |                         |                            |                                         |                |  |  |
|                                                                                                    |                    |                                         |                         |                         |                            |                                         |                |  |  |
| Cabecera de                                                                                          | Archivos           |                                         |                         |                         |                            |                                         |                |  |  |
| Negocio                                                                                              | Proceso            |                                         | Pec Envio               | ESTADO                  | 20.08.2005 17:15:00        | Formato                                 | -              |  |  |
| 000000000                                                                                            | VA 509             | 000000000000000000000000000000000000000 | 01-08-2005 0:00:00      |                         | 20.08.2005 17:15:00        | 000000000000000000000000000000000000000 |                |  |  |
| 00000000                                                                                             | VVV 510            | 000000000000000000000000000000000000000 |                         |                         | 20.08.2005 17:16:00        | 000000000000000000000000000000000000000 |                |  |  |
| 000000000                                                                                            | MAA 511            | 000000000000000000000000000000000000000 | 03-08-2003 0:00:00      |                         | 30-00-2003 17:10:00        | 000000000000000000000000000000000000000 | -              |  |  |
| 00000000                                                                                             | V E33              | 000000000000000000000000000000000000000 |                         |                         | 20.08.2005 17:25:00        | 000000000000000000000000000000000000000 | -              |  |  |
| 000000000                                                                                            | N 323              | 000000000000000000000000000000000000000 | 09-09-2005 0:00:00      |                         | 20-08-2005 17:25:00        | 000000000000000000000000000000000000000 |                |  |  |
| 00000000                                                                                             | N 324              | 000000000000000000000000000000000000000 | 00-00-2003 0.00.00      | JO-INFORME OR           | 30-00-2003 17.20.00        | 0000000000000                           |                |  |  |
|                                                                                                    |                    |                                         |                         |                         |                            | Ver Detalle                             | - 1            |  |  |
|                                                                                                    |                    |                                         |                         |                         |                            | Ver Detaile                             | _              |  |  |
| Detalle de Ni                                                                                        | úmero de Refer     | encia                                   |                         |                         |                            |                                         | _              |  |  |
| Nro Proces                                                                                           | o Negocio          | Archivo Feo                             | Envío Num P             | roceso Num Ref Externa  | Error Propuesta            | <b>Póliza Prima</b> N                   | eta            |  |  |
| 511                                                                                                  | X-XXXXXXXXXX       | XXXXXXXXXXXXXXXXXXXXXXXXXXXXXXXXXXXXXX  | 08-2005 0:00:00 511     | XXXX7899                | 1-CARGADA OK 405XXXX       | 194XXXX 13,22                           |                |  |  |
| 511                                                                                                  | X-XXXXXXXXXX       | XXXXXXXXXXXXXXXXXXXXXXXXXXXXXXXXXXXXXX  | 08-2005 0:00:00 511     | XXXX8069                | 1-CARGADA OK 405XXXX       | 194XXXX 8,87                            | _              |  |  |
| 511                                                                                                  |                    | XXXXXXXXXXXXXXXXXXXXXXXXXXXXXXXXXXXXXX  | 08-2005 0:00:00 511     | XXXX8124                | 1-CARGADA OK 405XXXX       | 194XXXX 8,50                            | _              |  |  |
| 511                                                                                                  | 0-00000000         | 00000000000000000000000000000000000000  | 08-2005 0:00:00 511     | XXXX0130<br>VVVV0137    |                            | 1947777 12,34                           | _              |  |  |
| 511                                                                                                  | A-22224            | 000000000000000000000000000000000000000 | 00-2005 0:00:00 511     | NNN0137                 | 1-CARGADA OK 405XXXX       | 194777717,33                            |                |  |  |
|                                                                                                    |                    |                                         |                         |                         |                            |                                         |                |  |  |
|                                                                                                    |                    |                                         |                         |                         |                            |                                         |                |  |  |
|                                                                                                    |                    |                                         |                         |                         |                            |                                         |                |  |  |
| T-1-1 7 1                                                                                            |                    |                                         |                         |                         |                            |                                         |                |  |  |
| Total Prin                                                                                           | na s/Error: 60,26  | Total Prima                             | C/Error: U              | Registros s/Error:      | Registro c/En              | ror: I <sup>U</sup>                     |                |  |  |
|                                                                                                    |                    |                                         |                         |                         |                            | Expotar Excel                           |                |  |  |
| Código agente                                                                                        | o •                |                                         |                         |                         |                            |                                         |                |  |  |
| oouigo agenro                                                                                        | e .                |                                         |                         |                         |                            |                                         |                |  |  |
| 🞒 Done                                                                                               |                    |                                         |                         |                         |                            | 🥑 Internet                              | 1              |  |  |

# 4. Detalle de Numero de Referencia

Mostrará el contenido de un archivo o referencia en particular, este listado de referencias podrá ser exportado e Excel usando en botón "Exportar Excel"

| X                                                                   | 🗙 Microsoft Excel - http://192.168.141.91/Produccion/Web/ConsultaNegocioMasivo/(gwloxw45rf32rk55lte12cuc)/Main.aspx [5ólo lectura] |            |                   |                  |             |                 |              |           |        | 1×         |           |     |
|---------------------------------------------------------------------|----------------------------------------------------------------------------------------------------|------------|-------------------|------------------|-------------|-----------------|--------------|-----------|--------|------------|-----------|-----|
| 📲 Archivo Edición Ver Insertar Eormato Herramientas Datos Vegtana 2 |                                                                                                    |            |                   |                  |             |                 |              |           | ч×     |            |           |     |
| □ ☞ ■ 毎 Q ♡ よ 軸 電 ダ ジェロッ 勉 等 Σ 左 斜 計 雌 愛 屛 100% ▼ 2                 |                                                                                                    |            |                   |                  |             |                 |              |           |        |            |           |     |
| Arial • 10 • ₩ X S ≡ ≡ ≡ ⊞ \$ % • *00,00 ∉ ∉ Ш • ऄ • ▲ •            |                                                                                                    |            |                   |                  |             |                 |              |           |        |            |           |     |
|                                                                     | A1                                                                                                    | <u> </u>   | Nro Proceso       |                  |             |                 |              |           |        |            |           |     |
|                                                                     | A                                                                                                    | В          | С                 | D                | E           | F               | G            | Н         |        | J          | K         |     |
| 1                                                                   | Nro Proceso                                                                                                    | Negocio    | Archivo           | Fec Envío        | Num Proceso | Num Ref Externa | Error        | Propuesta | Póliza | Prima Neta | cod_error | _   |
| 2                                                                   | 511                                                                                                    | XXXXXXXXX  | XXXXXXXXXXXXX.TXT | 03-08-2005 00:00 | 511         | XXXXXXXXX       | 1-CARGADA OK | 40XXXX    | 19XXXX | 13,22      | 1         |     |
| 3                                                                   | 511                                                                                                    | XXXXXXXXXX | XXXXXXXXXXXX.TXT  | 03-08-2005 00:00 | 511         | XXXXXXXXX       | 1-CARGADA OK | 40XXXX    | 19XXXX | 8,87       | 1         |     |
| 4                                                                   | 511                                                                                                    | XXXXXXXXX  | XXXXXXXXXXXXX.TXT | 03-08-2005 00:00 | 511         | XXXXXXXXX       | 1-CARGADA OK | 40XXXX    | 19XXXX | 8,5        | 1         | _   |
| 5                                                                   | 511                                                                                                    | XXXXXXXXX  | XXXXXXXXXXXX.TXT  | 03-08-2005 00:00 | 511         | XXXXXXXXX       | 1-CARGADA OK | 40XXXX    | 19XXXX | 12,34      | 1         |     |
| 6                                                                   | 511                                                                                                    | XXXXXXXXX  | XXXXXXXXXXXX.TXT  | 03-08-2005 00:00 | 511         | XXXXXXXX        | 1-CARGADA OK | 40XXXX    | 19XXXX | 17,33      | 1         |     |
| 7                                                                   |                                                                                                    |            |                   |                  |             |                 |              |           |        |            |           |     |
| 8                                                                   |                                                                                                    |            |                   |                  |             |                 |              |           |        |            |           |     |
| 9                                                                   |                                                                                                    |            |                   |                  |             |                 | ,            |           |        |            | *******   | . 💌 |
|                                                                     | ● ● Main /                                                                                                    | ,<br>      |                   |                  |             | I •             |              |           |        |            | •         | Ш   |
| 🛛 Dībujo + 😓 👶 Autoformas + 🔨 🌂 🖸 🖓 🖬 🛃 💆 + 💆 + 🧮 🧮 🧮 🚰             |                                                                                                    |            |                   |                  |             |                 |              |           |        |            |           |     |
| Lis                                                                 | to                                                                                                    |            |                   |                  |             |                 |              |           |        | NUM        |           | 1   |